# Manual de Cadastramento do Pesquisador(a) no Sistema SIGFAPESC

Sistema de Gestão da Fundação de Amparo à Pesquisa e Inovação do Estado de Santa Catarina.

Passo a passo para realizar seu cadastro no SIGFAPESC.

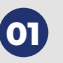

Acesse o link:  $\rightarrow \underline{https://sig.fapesc.sc.gov.br/}$ Caso não tenha cadastro, selecione a opção "Não sou cadastrado".

| fapesc<br>Nasade Areas<br>Nasade Areas<br>States of Safety | Blog da Rede SIGFAP Fórum da Rede SIGFAP Não sou cadastrado Esqueci minha senha               |
|------------------------------------------------------------|-----------------------------------------------------------------------------------------------|
|                                                            |                                                                                               |
|                                                            | Login, CPF ou N° de Login:         Insira seu login.         Senha:         Insira sua senha. |
|                                                            | Entrar                                                                                        |

Em seguida, preencha o formulário e conclua seu cadastro.

| Cadastro o                    | de Pesquisador                                                  |                                                |
|-------------------------------|-----------------------------------------------------------------|------------------------------------------------|
| Preencha corretamente os camp | os abaixo para fazer parte da comunidade de pesquisadores da FA | APESC.                                         |
| Os campos marcados cor        | n * são obrigatórios.                                           |                                                |
| Dados Pessoais                |                                                                 |                                                |
| Tipo Pessoa *                 | Pesquisador V                                                   |                                                |
| Nome Completo *               |                                                                 |                                                |
| Nome Social                   |                                                                 |                                                |
| RG *                          |                                                                 | Sam Eata                                       |
| Orgão Emissor *               | UF* SC V                                                        | Sem Foto                                       |
| Data de Emissão *             |                                                                 | Foto Escolher Arquivo Nenhum arquivo escolhido |
| E-mail *                      |                                                                 |                                                |
| Sexo*                         | O Masculino 🔘 Feminino                                          |                                                |
| Data de Nascimento *          |                                                                 |                                                |
| Raça/Cor                      | Selecione                                                       |                                                |

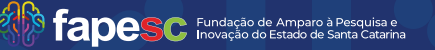

Cadastrar os dados profissionais. Atenção! Escolher a instituição/Empresa. Caso a Instituição/Empresa não estiver cadastrada para efetuar o vínculo, favor seguir as instruções descritas no Manual de Cadastro da Instituição/Empresa.

| Vínculo Institucional ——                | Ň                                   |  |  |
|-----------------------------------------|-------------------------------------|--|--|
| Tem Vínculo Institucional? *   Sim  Não |                                     |  |  |
| — Dados Profissionais ——                |                                     |  |  |
| Esta Instituição será utilizad          | la para recebimento do Certificado. |  |  |
| [Escolher Instituição]                  |                                     |  |  |
| Instituição/Empresa *                   |                                     |  |  |
| Unidade/Departamento * management       |                                     |  |  |
| Vínculo Institucional *                 | ×                                   |  |  |
| Gera Vínculo Empregatício? * Sim O Não  |                                     |  |  |
|                                         |                                     |  |  |
| Tempo de Serviço                        | ·                                   |  |  |
| Regime de Trabalho                      | ✓                                   |  |  |
| Função/Cargo Atual                      |                                     |  |  |
| Tempo na Função                         |                                     |  |  |
|                                         |                                     |  |  |

Acesse com o seu login e senha criados.

| CPF e<br>área re | tro efetuado com sucesso! Entre com seu<br>senha nos campos abaixo para acessar sua<br>estrita. |
|------------------|-------------------------------------------------------------------------------------------------|
| Desc             | Login, CPF ou N° de Login:<br>00000000000<br>Senha:                                             |
| Į.               | Entrar                                                                                          |

fapesc Fundação de Amparo à Pesquisa e Inovação do Estado de Santa Catarina

SANTA CATARINA

02

03

Na tela inicial, busque por "Editais Abertos" e clique no nome do Edital desejado.

| Últimas Mensagens                                                | 7                                            |
|------------------------------------------------------------------|----------------------------------------------|
| 🕜 Não há novas mensagens!                                        |                                              |
| Editais Abertos                                                  |                                              |
| 🌠 Até 10-07-2025 • CP 17/2025 Programa de Ir                     | ncentivo à Propriedade Intelectual 3ª Edição |
| Até 20-06-2025 • CP 19/2025 Programa de A                        | poio à Inovação Social 2ª Edição             |
| Até 16-06-2025 • CP 22/2025 - TECNOLOGI/                         | AS PARA CAMPO CONECTADO                      |
| Até 13-06-2025 • CP 26/2025 PROGRAMA D<br>DISCENTES CATARINENSES | E APOIO À MOBILIDADE INTERNACIONAL PARA      |
| Até 13-06-2025 • CP 27/2025 - MOBILIDADE                         | DOCENTES                                     |
| Até 10-06-2025 • CP 62/2024 Doutorado - Inc                      | dicação de bolsistas                         |
| Até 10-06-2025 • EDITAL CP 25/2025 /POS-E                        | DOUTORADO - SUBMISSÃO DA PROPOSTA DO PPG     |
| Até 10-06-2025 • EDITAL CP 23/2025/MESTE                         | RADO-SUBMISSÃO DA PROPOSTA DO PPG            |
| Até 10-06-2025 • CP 61/2024 - Mestrado - Ind                     | dicação de Bolsista                          |
| Até 10-06-2025 • EDITAL CP 24/2025/DOUT(                         | ORADO-SUBMISSÃO DA PROPOSTA DO PPG           |

## Adicione a proposta clicando no botao "+".

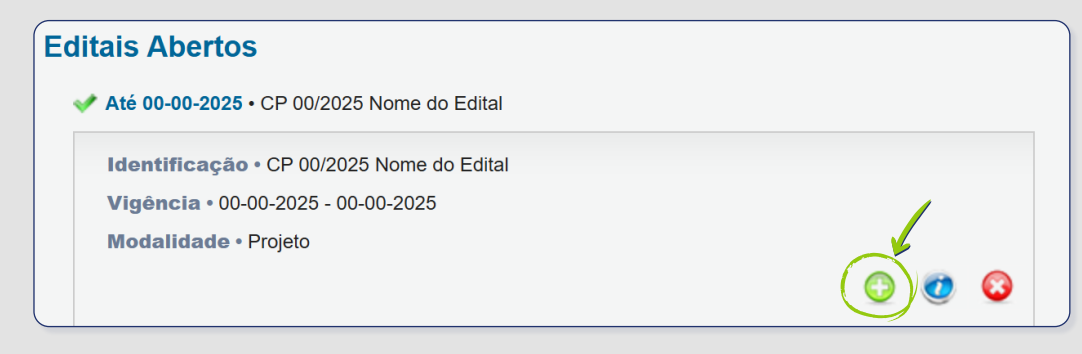

Preencha os campos obrigatórios da proposta e clique em "Próximo Passo".

| > PROPOSTA                    |                                                  |    |
|-------------------------------|--------------------------------------------------|----|
| Formulário Eletrônico de Prop | osta de Projeto                                  |    |
|                               | * Campos Obrigatórios                            |    |
| Edital*:                      | CP 17/2025 Programa de Incentivo à Propriedade I | (? |
| Título do Projeto*:           |                                                  | (? |
| Área de Conhecimento 1:*      | Preencha!                                        | 0  |
| Alea de connecimento 1.       | [Escolher Área 1]                                |    |
| Área de Conhecimento 2:       | Escolher Área 21                                 | (? |
| Área de Conhecimento 3:       | Preencha!                                        | 6  |
| Alea de conhecimento 5.       | [Escolher Área 3]                                | G  |
| Grupo de Pesquisa/CNPq:       |                                                  | (? |
| Instituição Executora:*       | Nenhuma instituição escolhida.                   | (? |
| Unidade Executora:*           | Nenhuma unidade escolhida.                       | (? |

04

SANT

## -05

06

Anexe os arquivos necessários e requisitados conforme o Edital.

| Envio de Arquivos          |                    |                 |        |
|----------------------------|--------------------|-----------------|--------|
|                            | Arqui              | vos             |        |
| Nome                       | Tamanho            | Тіро            | Opções |
| [Clique aqui para anexar o | u apagar arquivos] |                 |        |
| <b>^</b>                   | « Passo Anterior   | Próximo Passo » |        |

## Certifique-se de preencher todos os dados solicitados.

| Campos Obrigatórios |                                |   |
|---------------------|--------------------------------|---|
|                     | Resumo da Proposta de Projeto* | 3 |
|                     |                                |   |
|                     |                                |   |

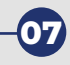

#### Clique em 'Próximo passo' e verifique se está tudo certo para submeter a proposta.

| > FINALIZAR PROJETO                                                                                                    | Menu     I.Principal     1.1 Título                                  |
|----------------------------------------------------------------------------------------------------|----------------------------------------------------------------------|
| 1. Proposta:                                                                                                    | 1.2 Arquivos                                                         |
| [Não há erros nem avisos a serem reportados]                                                                                                    | Submeter Proposta<br>Enviar proposta para julgamento                 |
| Atenção! As mensagens com [Erro] do lado direito deverão ser verificadas e corrigidas para o envio da proposta.<br>[Erros] ou [Avisos] gerados por falha no preenchimento do formulário de submissão podem ser acessados<br>bastando clicar sobre o referido [Erro] ou [Aviso].<br>Submeter Proposta | Ferramentas<br>Visualizar/Imprimir<br>Verificar Pendências<br>Salvar |
| « Passo Anterior Pròximo Passo »                                                                                                    |                                                                      |

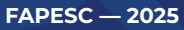

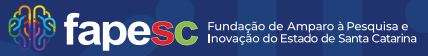

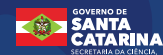

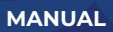

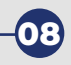

Clique em 'Submeter proposta' e receba um e-mail de confirmação na conta de e-mail cadastrada.

| Finalizando a Proposta                                                                                                    |                                                |
|----------------------------------------------------------------------------------------------------|------------------------------------------------|
| Atenção! Você está prestes a finalizar este projeto. Isto significa que ele será enviado imediatamente para avaliação pela FAPESC.                            |                                                |
| Após o projeto ser submetido ele não poderá mais ser editado e nem apagado.                                                                                   |                                                |
| Se você não estiver totalmente certo do término deste projeto, cancele imediatamente esta ação e revise seu projeto antes de enviá-lo. Você ainda tem 35 dias | antes que o edital escolhido saia de vigência. |
| FAPESC não se responsabiliza por qualquer erro contido no projeto devido a má interpretação dos textos de editais ou por erros dos próprios colaboradores/con | rdenadores de projetos.                        |
| Submeter Proposta Cancelar                                                                                                    |                                                |

-09

Pronto! Sua proposta está submetida.

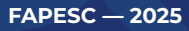

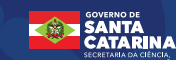